## **Janage Manual Electronic Statements**

t Modified on 04/10/2024 11:43 am EDT

1anual Electronic Statements allow you to send statements electronically in a batch instead of printing an nailing them out to patients, reducing your carbon footprint. Send statements out in a timely manner via mail or text (SMS) messaging.

<sup>1</sup> you're the Auth Rep, follow the steps below to enable, configure, or disable Manual Electronic Statement

- 1. Select Account Administration > Services.
- 2. Click the **button** next to Manual Electronic Statements.
- 3. The *Enable Manual Electronic Statements* box enables or disables this service.

The electronic statement templates must be edited in the statements section underUser Print Statements. Automated Electronic Statements can be configured in the Statements screen under Automatic Statement Generation. Take a look at our Statement Configuration Help Article for more info.

## 4. Click Enable Manual Electronic Statements

**Important Note**: You must have the **In-App Credit Card processing** and the **Patient Payment Portal** features enabled and configured in order to use electronic statements. For more information on turning these services on, please visit our Manage In-Application Credit Card Processing and Manage your Patient Payment Portal Help Articles.